## FRECON GPRS Uzaktan Kumanda APP Kullanım Klavuzu

1 DATA İZLEME

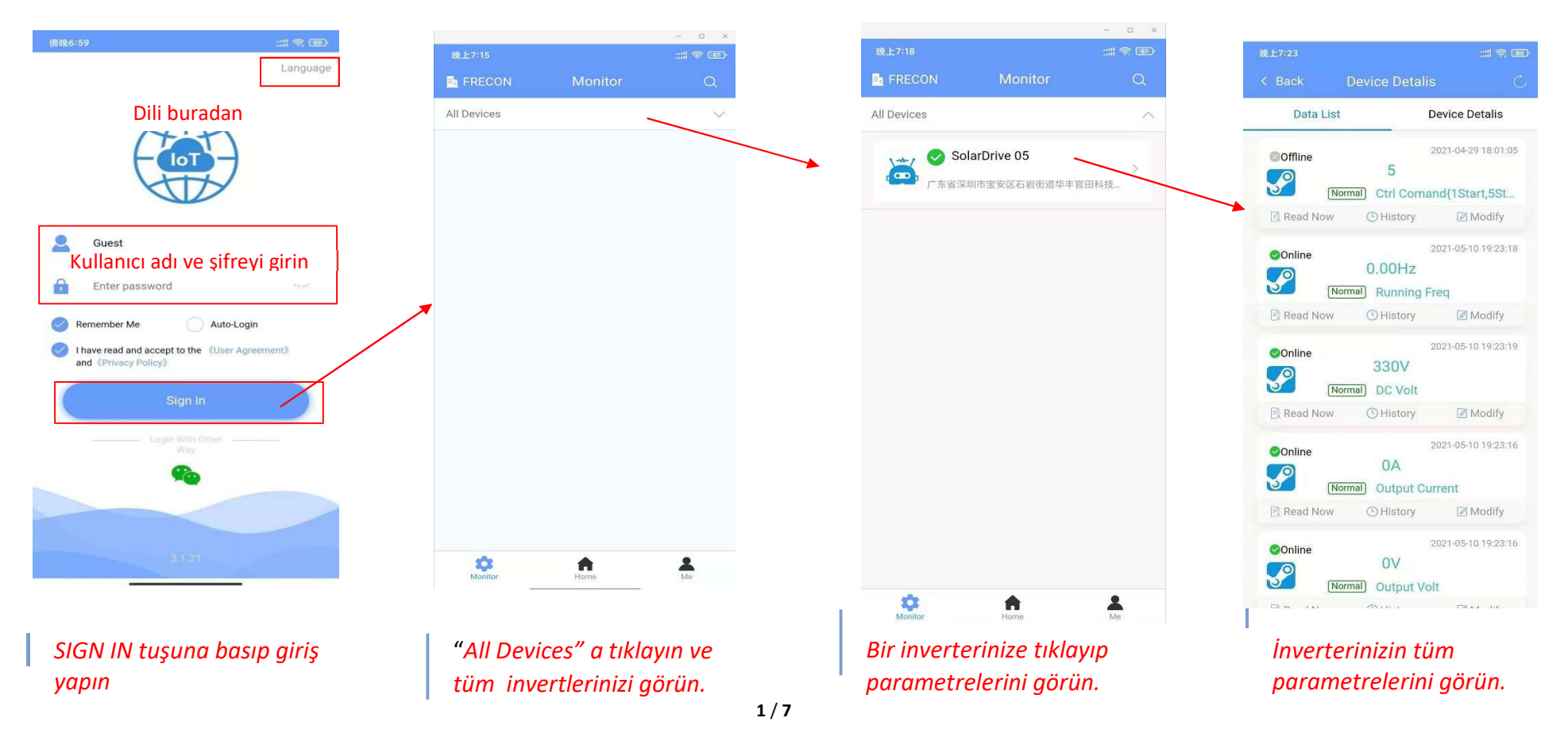

### 2 İnverterin START STOP kontrolü

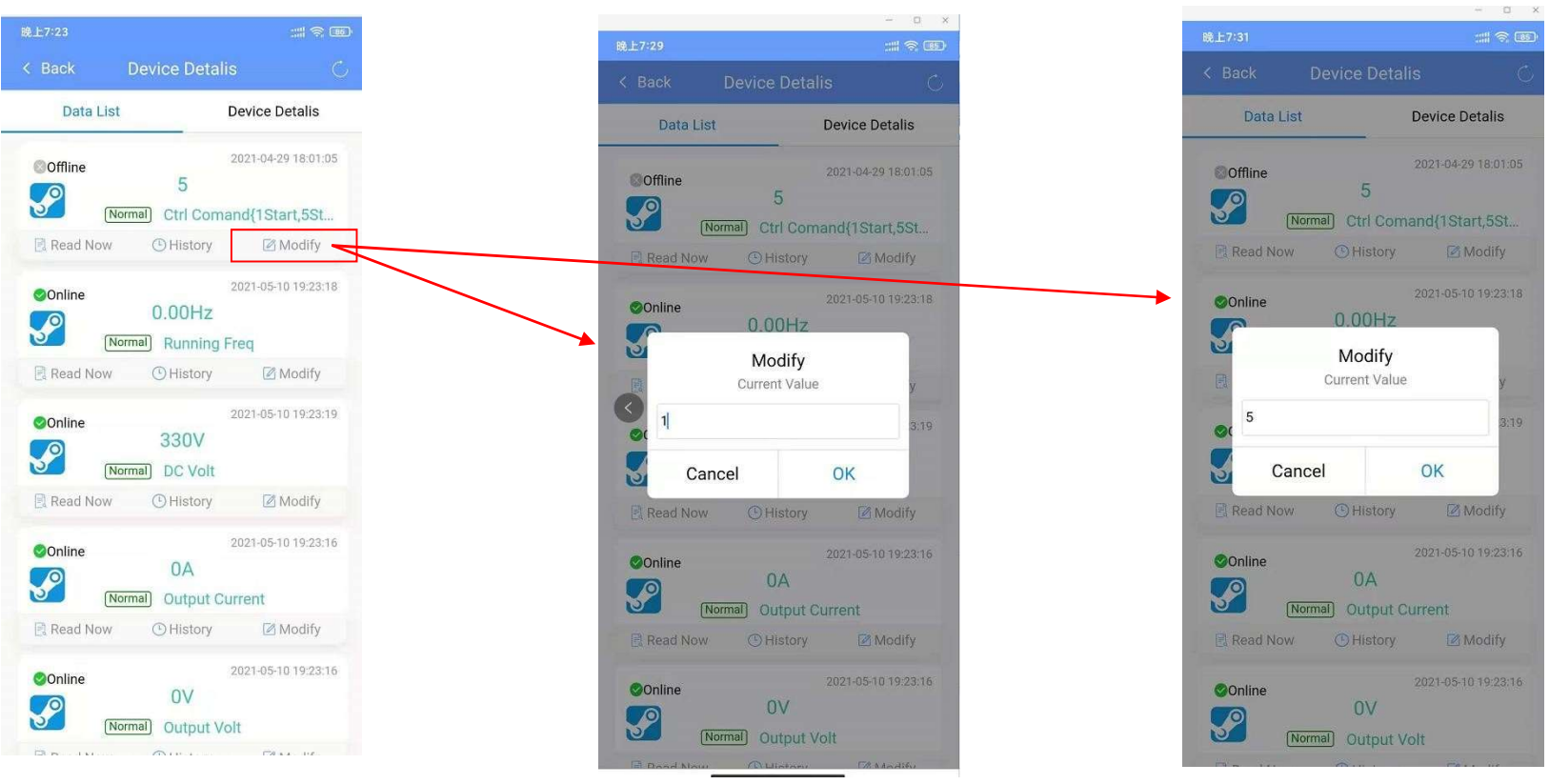

*"Ctrl Command" ı seçin ve "Modify" e basin. MODIFY e basınca bir kutu açılacak*  Bu kutuya 1 yazıp OK a basarsanız inverter çalışır. Bu kutuya 5 yazıp OK e basarsanız inverter durur.

## 3 Yeni bir inverteri ekleyecekseniz:

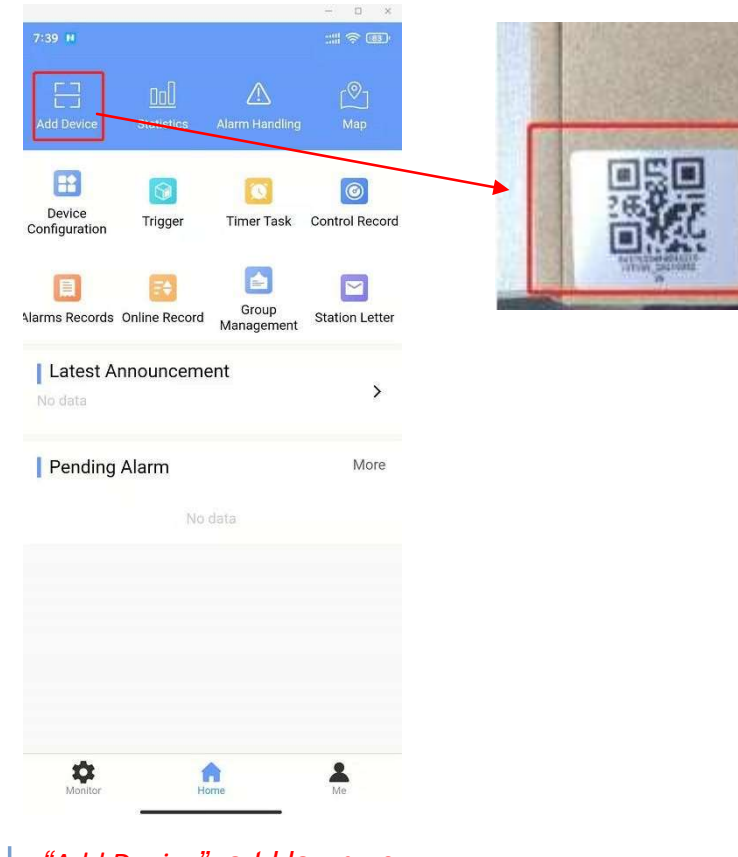

"Add Device" a tıklayın ve ardından paketinin üzerindeki QR kodunu okutun.

# FRECON

### 4 Zamanlayıcı Ekleme: (Başlama zamanı ve Durma zamanı)

#### 1) **BAŞLAMA ZAMANLAYICISI PROGRAMLAMA**

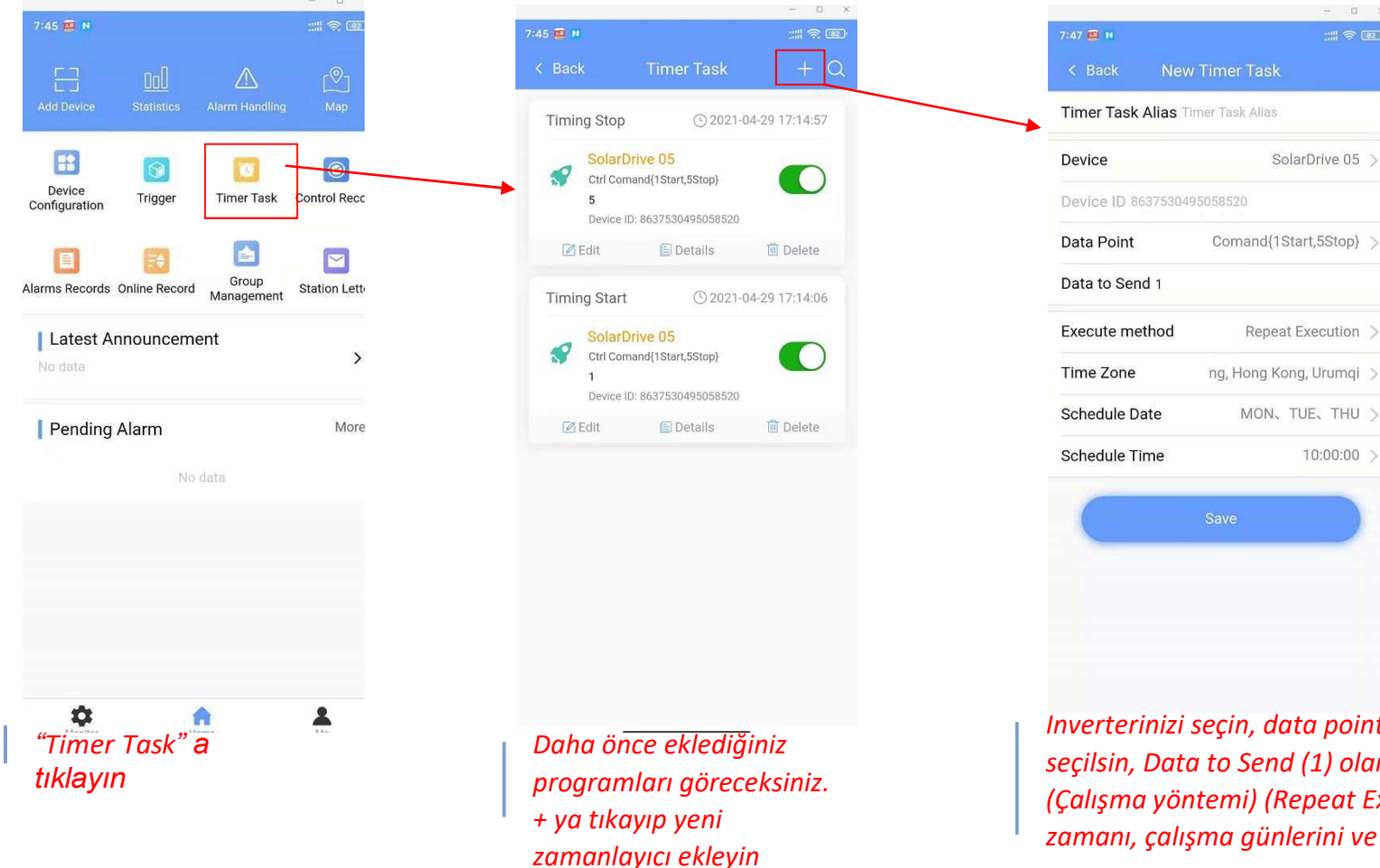

Inverterinizi seçin, data point (Command{1Start,5Stop} seçilsin, Data to Send (1) olarak kalsın, Execute method (Çalışma yöntemi) (Repeat Execution) (Tekrarlı çalışma), zamanı, çalışma günlerini ve başlangıç saatini ayarlayın.

- 0 >

#### DURDURMA ZAMANI PROGRAMLAMA 2)

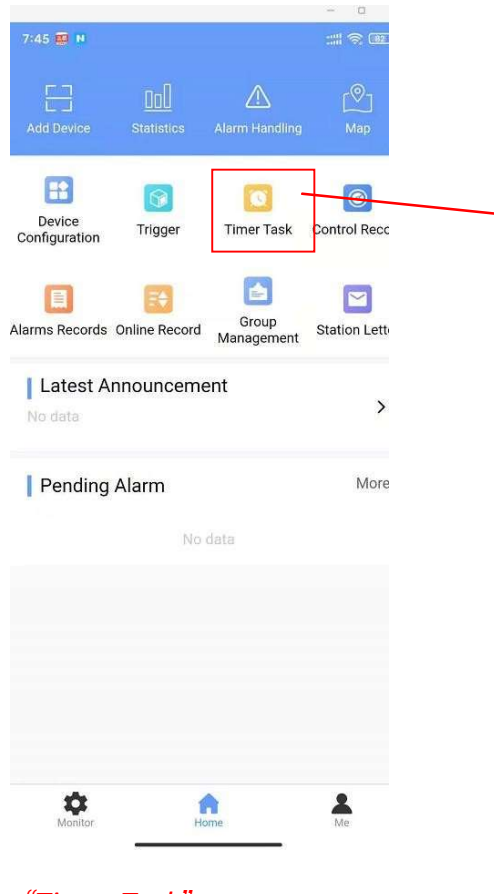

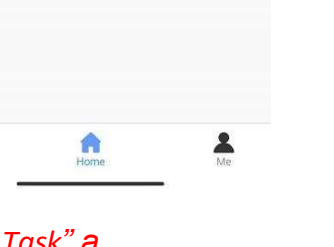

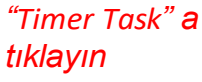

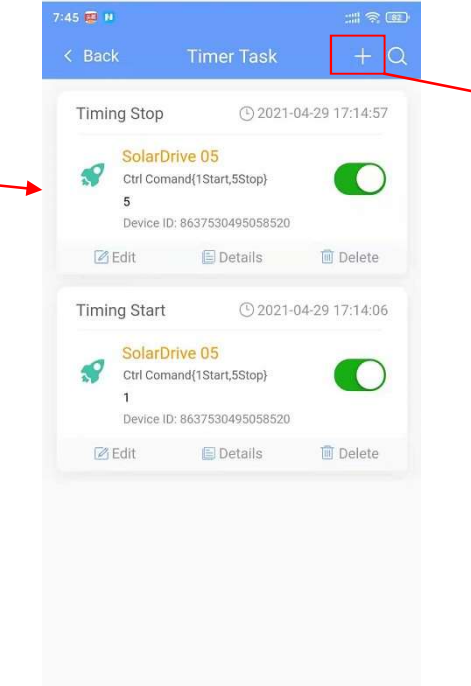

- 0

| Timer Task Allas T  | ming stop            |
|---------------------|----------------------|
| Device              | SolarDrive           |
| Device ID 863753049 | 95058520             |
| Data Point          | Ctrl Comand{1Start,  |
| Data to Send 5      |                      |
| Execute method      | Execute On           |
| Time Zone           | (UTC+08:00) Beijing, |
| Schedule Date       | 2021-04-             |
| Schedule Time       | 18:01:               |
| 6                   | 0.000                |
|                     | Save                 |

Daha önce eklediğiniz programları göreceksiniz. + ya tıkayıp yeni zamanlayıcı ekleyin

Inverterinizi seçin, data point (Command{1Start,5Stop} seçilsin, Data to Send (5) olarak kalsın, Execute method (Çalışma yöntemi) (Repeat Execution) (Tekrarlı çalışma), zamanı, durma günlerini ve durma saatini ayarlayın

## FRECON

### 5 Add Trigger task

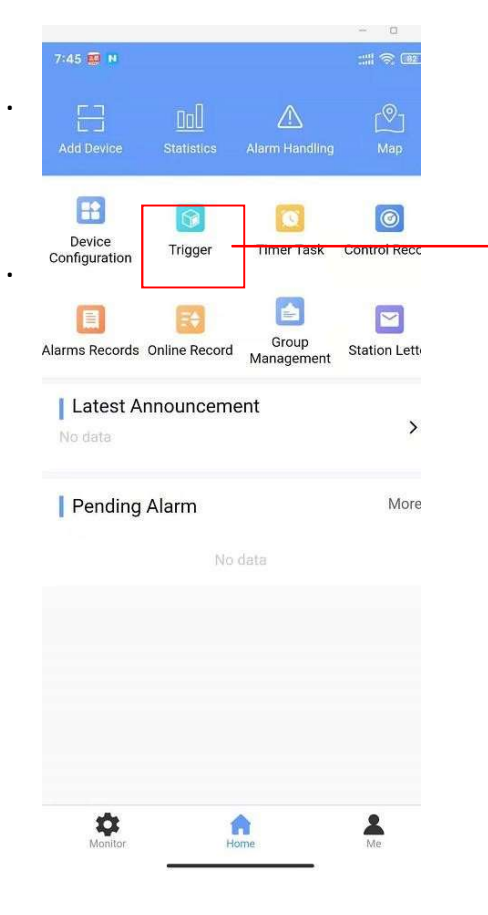

Click "Trigger"

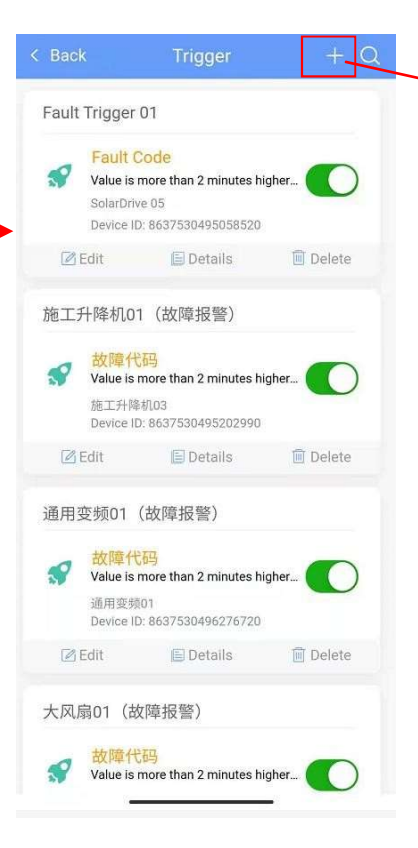

Show trigger list, and click"+" to add new trigger

|                      | igger Edit                                     |
|----------------------|------------------------------------------------|
| * Trigger name Faul  | t Trigger 01                                   |
| Enable/Disable       |                                                |
| * Device             | SolarDrive 05 >                                |
| * Device ID 86375304 | 495058520                                      |
| Data Point           | Fault Code >                                   |
| * Trigger condition  | Values ${\scriptstyle \geq}$ X more than M $>$ |
| * M value 2          |                                                |
| * X value 1          |                                                |
| WeChat Contact       | >                                              |
| Email Contact        | >                                              |
| SMS Contact          | >                                              |
| Voice Contact        | >                                              |
| APP Contact          | Guest >                                        |
| Re-alarm interval(s) | ) 0                                            |
| * Forward Or Not     | 00                                             |

Select device, data point (here is Fault Code), Trigger condition :recommended (Value≥X more than M minutes) Select contacts.

### 6 Check Alarm Records

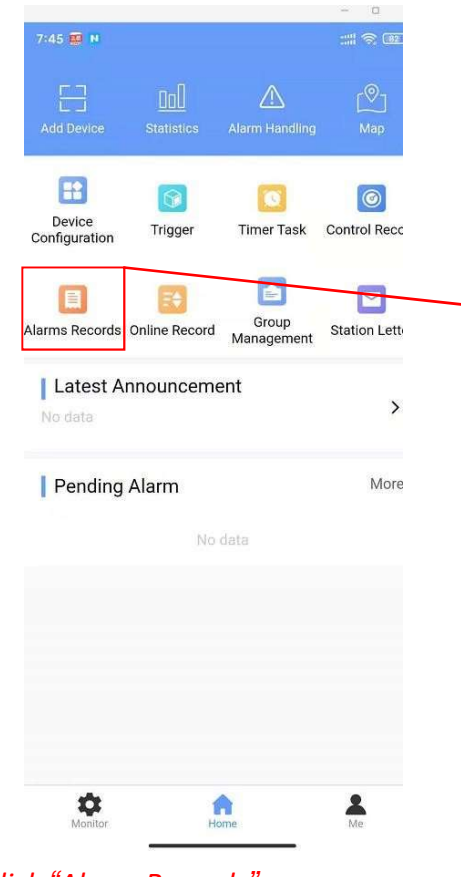

Click "Alarm Records"

| < Back Alarms                             | Records Q                 |
|-------------------------------------------|---------------------------|
|                                           | Batch ACI                 |
| SolarDrive 05                             | ① 2021-04-29 15:37:04     |
| Fault Code<br>Processed alarm             | 13<br>Trigger Value       |
| Value is more than 2 r<br>Alarm Condition | minutes hig.<br>Confirmed |
| 2021-04-29 15:37:54<br>Recovery Time      | 00:00:50<br>Duration      |
| Restored<br>Recovery status               | 0<br>Recovery value       |
| Push Logs                                 |                           |
| SolarDrive 05                             | (1) 2021-04-29 15:37:04   |
| Fault Code<br>Processed alarm             | 13<br>Trigger Value       |
| Value is more than 2 r<br>Alarm Condition | minutes hig. (Confirmed   |
| 2021-04-29 15:37:55<br>Recovery Time      | 00:00:51<br>Duration      |
| Restored<br>Recovery status               | 0<br>Recovery value       |
| 目 Push Logs                               |                           |
| SolarDrive 05                             | (*) 2021-04-29 08:44:39   |
| Fault Code                                | 316<br>n Trigger Value    |

### Check alarm records